## Как зачислять студентов на ЭУК в СДО Moodle:

Первый способ. Зачисление по одному («вручную»).

- 1. Находясь в режиме редактирования, в блоке «настройки» выберите «пользователи».
- 2. В открывшемся меню нажмите на «способы записи на курс».
- 3. В строке «зачисление вручную» выберите «запись пользователей на курс».

й курс Горюнова Пользователи Способы записи на курс

## Способы записи на курс

| Название                            | Пользователи | Вверх/<br>Вниз | Редак | тир | овать  |
|-------------------------------------|--------------|----------------|-------|-----|--------|
| Зачисление<br>вручную               | 6            | 4              | ×     | •(  | •<br>• |
| Гостевой доступ                     | 0            | <b>↑</b> ↓     | ×     | gi  | ۰      |
| Самостоятельная<br>запись (Студент) | 0            | <b>↑ ↓</b>     | ×     | 91  | ٠      |
| Самостоятельная<br>запись (Студент) | 0            | ተ              | ×     | 0   | ٠      |
|                                     |              |                |       |     | •      |

4. В открывшемся окне справа в поле «найти» введите фамилию и имя или e-mail студента.

## 5. Выберите студента и нажмите «добавить».

| аписанные на курс пользователи                                                                                       |                            | Не записанные на  |
|----------------------------------------------------------------------------------------------------|----------------------------|-------------------|
| Записанные на курс пользователи (5)                                                                                  | < Добавить                 | курс пользователи |
| (IX25m@gmail.com)<br>Корсакова Дарья (chem-korsakova@localhost.com)<br>Кураков Евгений Анатольевич (3326097@mail.ru) | Назначить роль             | Кристина Танас    |
| Елена Сергеевна Горюнова (gorunova@ido.tsu.ru)                                                                       | Студент                    | Ţ                 |
| петр тестович петров (gorunova@cpu.ru)                                                                               | Продолжительность обучения |                   |
|                                                                                                    | Неограничено 🔻             |                   |
|                                                                                                    | Нацинал                    |                   |
|                                                                                                    | Сегодня (28/08/17)         |                   |
|                                                                                                    |                            |                   |
|                                                                                                    | Удалить 🕨                  |                   |
|                                                                                                    |                            |                   |
|                                                                                                    |                            |                   |
|                                                                                                    |                            |                   |
| айти Очистить                                                                                                    |                            | 4                 |
|                                                                                                    |                            | Наити             |
| араметры поиска 🕨                                                                                                    |                            | кристина танасе   |

6. Теперь студент добавлен на Ваш курс.

| аписанные на курс пользователи                                                                   |                            | Не записанные на   |
|--------------------------------------------------------------------------------------------------|----------------------------|--------------------|
| Записанные на курс пользователи (6)                                                              | ◄ Добавить                 | Нет пользователи   |
| Корсакова Дарья (chem-korsakova@localhost.com)<br>Кураков Евгений Анатольевич (3326097@mail.ru)  | Назначить роль             | HEI HUIBSUBATE/IEI |
| Елена Сергеевна Горюнова (gorunova@ido.tsu.ru)                                                   | Студент                    |                    |
| Петр Тестович Петров (gorunova@tpu.ru)<br>Кристина Танасенко (fsf.m.tanasenko.kristina@stud.tsu. | Продолжительность обучения |                    |
| 5                                                                                                | Неограничено 🔻             |                    |
| 0                                                                                                | Начиная с                  |                    |
|                                                                                                  | Сегодня (28/08/17)         |                    |
|                                                                                                  | Улалить ►                  |                    |
|                                                                                                  |                            |                    |
| ( <b>)</b>                                                                                       |                            |                    |
|                                                                                                  |                            | <                  |
| Очистить                                                                                         |                            | Найти              |
|                                                                                                  |                            | Кристина Танасен   |

Второй способ. Зачисление через глобальные группы (зачисляется сразу вся группа).

1. Находясь в режиме редактирования, в блоке «Настройки» выберите «пользователи» → «Способы записи на курс»

2. В открывшемся окне найдите строку «Добавить способ» и выберите «Синхронизация с глобальной группой».

| и на курс                           | 51                                                                                                    |                                                                                                    |                                                                                                    |
|-------------------------------------|----------------------------------------------------------------------------------------------------|----------------------------------------------------------------------------------------------------|----------------------------------------------------------------------------------------------------|
| Название                            | Пользователи                                                                                                    | Вверх/<br>Вниз                                                                                                    | Редактировать                                                                                                    |
| Зачисление<br>вручную               | 6                                                                                                    | $\mathbf{\Psi}$                                                                                                    | X @ 1. \$                                                                                                    |
| Гостевой доступ                     | 0                                                                                                    | <b>Λ</b> Ψ                                                                                                    | XØ\$                                                                                                    |
| Самостоятельная<br>запись (Студент) | 0                                                                                                    | <b>Υ</b>                                                                                                    | X 9⁄ \$                                                                                                    |
| Самостоятельная<br>запись (Студент) | 0                                                                                                    | ♠                                                                                                    | X @ \$                                                                                                    |
|                                     | I На Курс<br>Название<br>Зачисление<br>вручную<br>Гостевой доступ<br>Самостоятельная<br>запись (Студент)<br>Самостоятельная | I На Курс<br>Название Пользователи<br>Зачисление 6<br>вручную 0<br>Гостевой доступ 0<br>Самостоятельная 0<br>запись (Студент) 0<br>Самостоятельная 0 | I На Курс<br>Название Пользователи Верх/<br>Вниз<br>Зачисление 6<br>вручную 0 ↓↓<br>Гостевой доступ 0 ↓↓<br>Самостоятельная 0<br>запись (Студент) 2 |

3. В обязательном поле для заполнения «Глобальная группа» выберите нужную Вам группу и нажмите «Добавить способ».

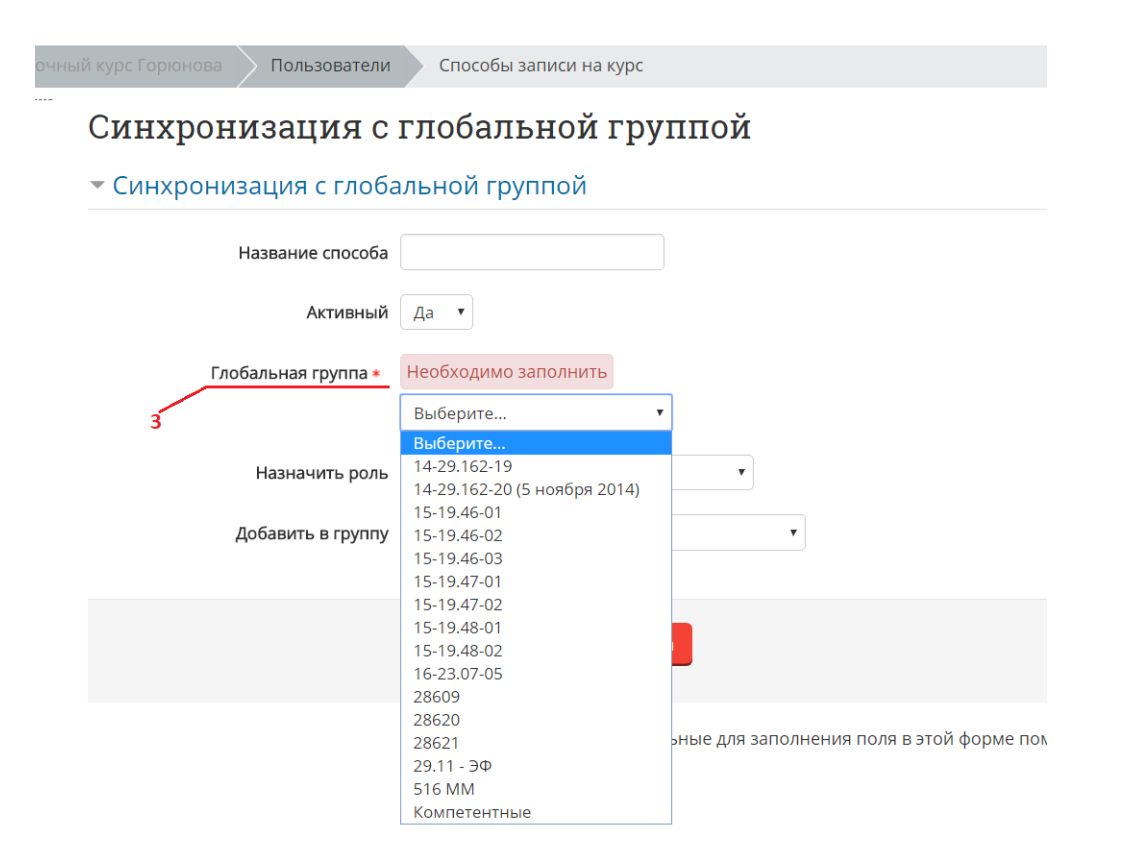

4. Теперь студенты выбранной группы входят в состав записанных на Ваш курс пользователей.